# June 2025 Release Notes

Version 3.51

# Prepare Now: Configure document settings for future release of all documents to patient portal

To support compliance with the 21st Century Cures Act, changes are coming to **Admin > Document Types** to help practices control which documents are shared with patients and caregivers through the patient portals.

**NOTE:** These settings will be available immediately for configuration, but the full functionality will not be activated until July 26, 2025.

### **Updates to Admin > Document Types**

### See key details on the Document Types table Feature

The table in **Admin > Document Types** now includes more information at a glance. There is no need to click "**Edit**" to view key details.

New columns include:

- Document Type
- Chart Display Location
- Result Definition
- Release to Patient Portal
- Display Mode
- Review Category
- Review Required
- Visible in Attaching
- Visible in Document Filters
- Modified By
- Modified Date

| Manage Docum                               | ent Type Definiti              | ons            |                           |                                                         |                              |                    |                 |                 |                         |                                |                 |                  |
|--------------------------------------------|--------------------------------|----------------|---------------------------|---------------------------------------------------------|------------------------------|--------------------|-----------------|-----------------|-------------------------|--------------------------------|-----------------|------------------|
| Search Document 7 ADD DOCUMENT TYP         | ypes<br>EDIT REMOVE            |                |                           |                                                         |                              |                    |                 |                 |                         |                                |                 |                  |
| Document Type<br>Name                      | Document Type                  | Owner Practice | Chart Display<br>Location | Result Definition                                       | Release to Patient<br>Portal | Display Mode       | Review Category | Review Required | Visible in<br>Attaching | Visible in<br>Document Filters | Modified By     | Modified Date    |
| aaa                                        | CCDA                           | Onc Hem of MSH | Patient Results           | 1,1,1-<br>Trichloroethane<br>measurement<br>(procedure) |                              | Image Viewer Mode  | Other Documents | Yes             | Yes                     | Yes                            | zDpdash zzP     | 05/07/2025 21:39 |
| Advance directives<br>declaration          |                                | EMR Master     | Demographics,<br>Intake   |                                                         |                              | Clinical Note Mode | Imaging         | Yes             | No                      | Yes                            | The Lynx Keeper | 02/17/2017 17:20 |
| Advance directives<br>declaration migrated | i                              | EMR Master     | Patient Documents         |                                                         |                              | Clinical Note Mode | Other Documents | No              | No                      | Yes                            | ETL Interface   | 11/07/2015 18:51 |
| Advanced Directives                        | 5                              | Onc Hem of MSH | Demographics,<br>Intake   |                                                         |                              | Image Viewer Mode  | Other Documents | Yes             | Yes                     | Yes                            | G2 MD103        | 06/20/2016 16:53 |
| Alert management<br>note-CV                | Care Management<br>Integration | EMR Master     | Patient Documents         |                                                         | Automatically                | Clinical Note Mode | Other Documents | Yes             | Yes                     | Yes                            | Disha Physician | 05/16/2025 19:23 |
| Automatically With<br>Review chart alert   |                                | Onc Hem of MSH | Patient Documents         |                                                         | Automatically                |                    |                 | Yes             | Yes                     | Yes                            | Disha Physician | 05/12/2025 11:07 |
| Automatically WO<br>Review test            |                                | Onc Hem of MSH | Patient Documents         |                                                         | Automatically                |                    |                 | No              | Yes                     | Yes                            | Disha Physician | 04/30/2025 15:12 |
| Biomarker<br>requisition                   | Biomarker<br>Requisition       | EMR Master     | Patient Documents         |                                                         | Automatically                | Image Viewer Mode  |                 | Yes             | Yes                     | Yes                            | Disha Physician | 05/16/2025 18:24 |
| Bone density<br>reports                    |                                | Onc Hem of MSH | Patient Documents         |                                                         | Automatically                | Image Viewer Mode  | Imaging         | No              | Yes                     | Yes                            | onc hem         | 05/09/2025 12:10 |

### Action Required: Configure document sharing settings by July 25, 2025

To prepare for the upcoming changes that support the 21st Century Cures Act, practices must review and update their document type settings in **Admin > Document Types** by **July 25, 2025**.

Starting **July 26, 2025**, the system will begin using these settings to determine which documents are shared with patients and caregivers via the patient portals.

# Step 1: Ensure documents appear in the Documents tab of the patient's chart

To be eligible for portal sharing, a document must first appear in the **Documents tab** of the patient's chart.

When adding or editing a document type, **set the Chart Display Location** to **Patient Documents** for any document type you want to be considered for portal release (callout 1).

| NSH                          | ~                                                                 |
|------------------------------|-------------------------------------------------------------------|
| NON                          |                                                                   |
|                              |                                                                   |
| Patient Documents            | ~                                                                 |
| Automatically ~              |                                                                   |
| Image Viewer Mode 🗸          |                                                                   |
| Other Documents $\checkmark$ |                                                                   |
|                              |                                                                   |
|                              |                                                                   |
|                              |                                                                   |
|                              |                                                                   |
|                              |                                                                   |
|                              |                                                                   |
|                              |                                                                   |
|                              | Patient Documents Automatically Image Viewer Mode Other Documents |

### Step 2: Configure portal sharing behavior

Two key fields control how documents are shared from the patient's chart to the portal:

- 1. Release to Patient Portal (callout 1)
  - a. Automatically (default): Document is released immediately.
  - b. Hold Until Reviewed: Document is held until reviewed.
  - C. Never: Document is never released.
    - i. If "Never" is selected, a reason must be entered to remain compliant with the Cures Act.
- 2. Review Required (callout 2)
  - a. Unchecked by default.
  - b. Check this box to require a review before the document is released.

| Document Type Name * aaa           |                     |   |
|------------------------------------|---------------------|---|
| Document Type CCDA                 |                     | ~ |
| Owning Practice Onc Hem            | of MSH              |   |
| Preferences                        |                     |   |
| Chart Display Location             | Patient Documents   | ~ |
| Release to Patient Portal          | Automatically ~     |   |
| Display Mode                       | Image Viewer Mode 🗸 |   |
| Review Category                    | Other Documents 🗸   |   |
| Review Required                    |                     |   |
| Capture Accept/Deny Status         |                     |   |
| Visible in attaching list          |                     |   |
| Visible in document filtering list | ✓                   |   |
|                                    |                     |   |
|                                    |                     |   |

### How these settings work together

Document release from the Documents tab of the patient chart will be controlled by the "Release to Patient Portal" and "Review Required" settings, as well as the "Do not release results until review" chart alert:

# ontada®

| Release to<br>Patient Portal | Review<br>Required | "Do not<br>release<br>until<br>review"<br>chart<br>alert | Result                                  |
|------------------------------|--------------------|----------------------------------------------------------|-----------------------------------------|
| Automatically                | Unchecked          | Inactive                                                 | Released<br>to portal                   |
| Automatically                | Unchecked          | Active                                                   | Requires<br>review<br>before<br>release |
| Automatically                | Checked            | Inactive                                                 | Released<br>to portal                   |
| Automatically                | Checked            | Active                                                   | Requires<br>review<br>before<br>release |
| Hold Until<br>Reviewed       | Unchecked          | Inactive                                                 | Not<br>released to<br>portal            |
| Hold Until                   | Unchecked          | Active                                                   | Not                                     |

# ontada®

| Release to<br>Patient Portal | Review<br>Required | "Do not<br>release<br>until<br>review"<br>chart<br>alert | Result                                  |
|------------------------------|--------------------|----------------------------------------------------------|-----------------------------------------|
| Reviewed                     |                    |                                                          | released to portal                      |
| Hold Until<br>Reviewed       | Checked            | Inactive                                                 | Requires<br>review<br>before<br>release |
| Hold Until<br>Reviewed       | Checked            | Active                                                   | Requires<br>review<br>before<br>release |
| Never                        | Any                | Any                                                      | Not released<br>to portal               |

# **Orders Queue Enhancements**

We're making several improvements to the Orders Queue to streamline performance, improve reliability, and reduce workflow disruptions.

### **Retirement of the Orders Queue Legacy**

To optimize overall system performance, we're removing the **Orders Queue Legacy**. This eliminates the need for background processes that maintained two queues, reducing system delays and potential disruptions. **NOTE:** Users can continue to leverage the filter for the Orders Queue Legacy "Processed" status in Orders Queue > Filters > Queue Status.

### Smarter order status handling

We've refined the rules that determine when an order's status resets in the Orders Queue to help preserve accurate order status tracking and minimize unnecessary rework.

Going forward:

- Editing C1s from the patient's **Flowsheet** or **Order History** tab will no longer reset an order's queue statuses to "**Not Started**".
- Opening an order from the Flowsheet or Order History tab and clicking Save & Sign without making any changes will no longer reset the order's queue statuses to "Not Started".

### See the number of patients, not orders

You'll now see the **number of patients** (instead of the number of orders) that match your current filter criteria displayed in the far-left column of the Orders Queue (callout 1). This change boosts queue performance, as retrieving the patient count is much faster than counting individual orders.

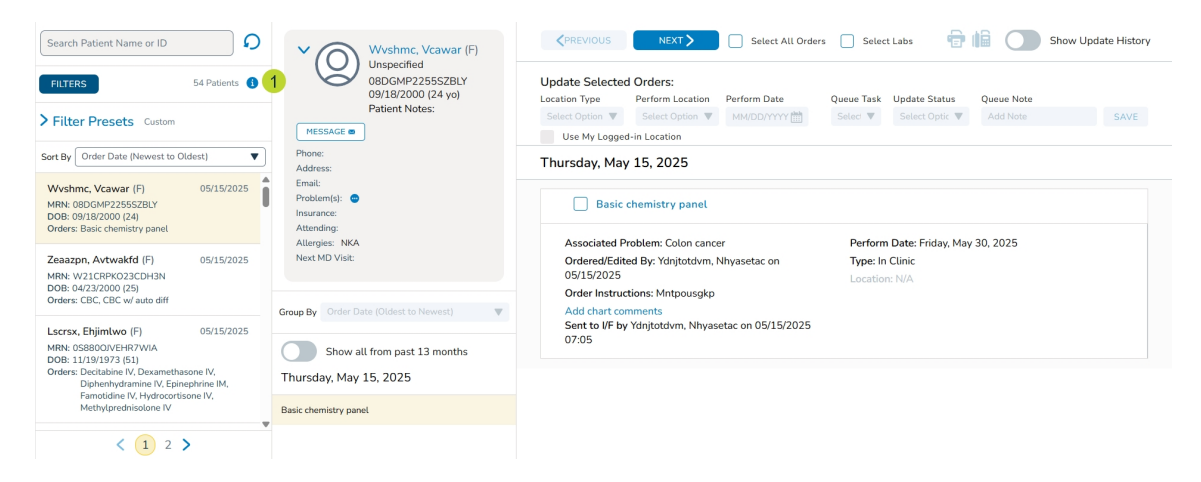

### More reliable order display

We've improved a background process to more efficiently apply the default "**Not Started**" status to orders. This reduces the chance of orders being missing from the queue, especially during times of high system activity. You'll now see orders appear in the queue more consistently, as expected.

## Medications and Allergies full integration with Ontada Health e-Registration

Starting **Monday**, **June 23**, **2025**, the "**Pending**" status that was introduced in the **Medications** and **Allergies** tabs of the patient chart will become fully functional. This enhancement allows practice staff to electronically review, reconcile, and verify patient-submitted updates, eliminating the need for manual data entry.

### How it works

#### Patients without reported medications or allergies

If a patient has not reported any medications or allergies through Ontada Health e-Registration, the **Medications** and **Allergies** tabs in their chart will display a message indicating that no information was submitted (see callout 1 for example).

This message will prompt staff to **confirm** that the patient has no known medications or allergies. To document this in the chart, simply **check the box** labeled "**No Known Medication Allergies**" or "**No Known External Medications**" (see callouts 2 for example) and click the **Yes** button.

Once selected, this information will be saved to the patient's chart, ensuring accurate and complete documentation.

| ż         | Chart Summary    | Clinical Profile | Flowsheet     | Orders R      | esults Doc        | cuments Demograj               | phics Nursing C          | are Schedul       | er Admix  | Charge Capture       | Messaç 🚥 🤫 DECISION TOOLS |
|-----------|------------------|------------------|---------------|---------------|-------------------|--------------------------------|--------------------------|-------------------|-----------|----------------------|---------------------------|
| Proble    | ms Treatments    | Chart Alerts     | Care Plan     | Medica 2      | Allergies         | Health Maintenance             | Observations             | Family Hx         | Devices F | Patient Hx           | 🛍 🖶 🗢                     |
| ADD ED    | IT REMOVE VERIFY | Active Pendi     | ng Inactive R | tesolved No I | Known Medication  | Allergies RECONCILE ELECT      | RONICALLY RECONCILED     |                   |           |                      |                           |
| Allergy N | lame             | Onset Date       | Status        |               | Allergy Ale       | ert Addi                       | tional Info              | Verification Infe | )         | Verification History |                           |
|           |                  |                  |               | 1             | No allergies repo | orted. Please verify and selec | x 'No Known Medication A | Allergies'        |           |                      |                           |

#### Patients with reported medications or allergies

When a patient completes the **Medications & Allergies** section of the e-Registration form, their responses will automatically populate the **Medications** and **Allergies** tabs in their chart. These entries will appear with a "**Pending**" status until reviewed by practice staff.

#### To review and reconcile pending medications:

- 1. Open the patient's chart and navigate to **Clinical Profile > Medications**.
- 2. The **Pending** status box will be checked automatically (callout 1).
- 3. An alert will appear in the table to notify you that items need to be reviewed (callout 2).

| Problems Treatments Chart Alerts Care Plan Medications Allergies F                           | lealth Maintenance | Observations    | Family Hx | OB/GYN Hx               | Devices      | Patient Hx           |   | 0 |
|----------------------------------------------------------------------------------------------|--------------------|-----------------|-----------|-------------------------|--------------|----------------------|---|---|
| Medication List     O ADD EXTERNAL MED     No Known External Medications                     |                    |                 |           |                         |              |                      |   |   |
| VERIFY INACTIVATE 🗹 Active 📝 Pending 1 hactive 🗌 Removed SHOW RX HX RECONCILE ELECTRONICALLY | RECONCILED 👼 V     | IEW PDMP REPORT |           |                         |              |                      |   |   |
| Type/Description                                                                             | Start              | End             | Status Ir | nactivated/Verification | Info Inactiv | ated/Verification Hx |   |   |
| Patient-Entered Medications - Review Needed (2) 2                                            |                    |                 |           |                         |              |                      |   |   |
| Acetaminophen-Caffeine Oral 500 mg-65 mg 500-65 mg tablet every 6 hours No                   |                    |                 | Pending   |                         |              |                      | 1 | × |
| Vitamin D3-Vitamin K2 (MK4) Oral 1,000 unit-100 mcg 1,000-100 unit-mcg tablet daily No       |                    |                 | Pending   |                         |              |                      | 1 | × |

- 4. If you wish to verify all items (including removals) in bulk, check the select all box or check the box next to each of the desired items (callout 3).
- 5. Click the **Verify** button above the table to enact all patient-reported changes (callout 4).

|   | Å   | Chart Summary               | Clinical Profile          | Flowsheet           | Orders            | Results         | Documents     | Demograph   | nics Nursing | Care Sch | eduler Admi          | x Charg       | e Capture N           | lessaç 💼 | - DECIS | ION TOOLS      |
|---|-----|-----------------------------|---------------------------|---------------------|-------------------|-----------------|---------------|-------------|--------------|----------|----------------------|---------------|-----------------------|----------|---------|----------------|
|   | Pro | blems Treatments            | Chart Alerts              | Care Plan           | Medications       | Allergie        | s Health      | Maintenance | Observations | Family H | × OB/GYN H           | k Device      | es Patient H          | ×        | 18      | <del>0</del> 0 |
| 1 | ▼ M | edication List 2            | ADD EXTERNAL MED          | No Known Ex         | ternal Medication | S               |               | venero 📑 Ju |              |          |                      |               |                       |          |         |                |
| 3 |     | Type/Description            | r ending                  | e Nemoved           | NOW RA HA KEC     | JANCILE ELECTRO | NICALLY RECOV | Start       | End          | Status   | Inactivated/Verifica | tion Info Ini | activated/Verificatio | on Hx    |         |                |
| - |     | Patient-Entered Medication  | s - Review Needed (2)     |                     |                   |                 |               |             |              |          |                      |               |                       |          |         |                |
|   |     | Acetaminophen-Caffeine Ora  | al 500 mg-65 mg 500-65 r  | mg tablet every 6 h | ours No           |                 |               |             |              | Pending  |                      |               |                       |          | ı       | ×              |
|   |     | vitamin D3-Vitamin K2 (MK4) | ) Oral 1,000 unit-100 mcg | g 1,000-100 unit-mo | g tablet daily No |                 |               |             |              | Pending  |                      |               |                       |          | ı       | ×              |

- 6. If you need to review or update any pending items **before verifying them**, click the edit icon (callout 5).
- 7. After confirming or updating the information, click **Save & Verify** (callout 6).

| ż          | Chart Su          | mmary           | Clinical Profile       | Flowsheet   | Ord         | lers Resu   | lts Documen          | ts Demo     | graphic            | s Ni    | rsing Care     | Schedul                   | er Admix         | Charge ( | Capture Mes | sag 👜 🤫 DECISION TOOLS |
|------------|-------------------|-----------------|------------------------|-------------|-------------|-------------|----------------------|-------------|--------------------|---------|----------------|---------------------------|------------------|----------|-------------|------------------------|
| Pr         | oblems Tr         | eatments        | Chart Alerts           | Care Plan   | Medi        | cations A   | llergies Heal        | th Maintena | nce                | Observa | tions Far      | nily Hx                   | OB/GYN Hx        | Devices  | Patient Hx  | 📾 🖶 🗢                  |
| <b>*</b> N | edication List    | 0               |                        | No Known Ex | ternal Me   | dications   |                      |             |                    | -       | Verify Patie   | ent-Entered               | d Medication     |          |             |                        |
|            | concorrent ense   |                 |                        |             |             |             |                      |             |                    |         | Acetaminophi   | iame :"<br>en.Caffeine Oi | ral 500 ma-65 ma |          |             |                        |
| VER        | FY INACTIVATE     | Active 🗸        | Pending Inactive       | Removed SH  | DW RX<br>HX | RECONCIL    | LE RECONC<br>CALLY   | iled 🖶      | VIEW PDN<br>REPORT | 1P      | Dose Form :    |                           | Dose :           | Units :  | · QUICK DIG |                        |
|            |                   |                 |                        |             |             | Inactiv     | vated/Ver Inactivate | d/Ver       |                    |         | 500-65 mg ta   | iblet                     | ✔ 2              |          | ~           |                        |
|            | Type/Description  | n               |                        | Start       | End         | Status Info | Hx                   |             | -                  | _       | Route :        |                           | Frequency :      |          |             |                        |
|            | Patient-Entered   | Medications     | - Review Needed (2)    | a tablat    |             |             |                      |             | 5                  |         |                |                           | every 6 hours    |          |             |                        |
|            | every 6 hours No  | Jalienie Otalia | 00 mg-00 mg 000-00 mi  | g tablet    |             | Pending     |                      |             | /                  | 3       | Instructions : |                           |                  |          |             |                        |
|            | Vitamin D3-Vitam  | in K2 (MK4) C   | ral 1,000 unit-100 mcg | 1,000       |             | Pending     |                      |             | / 8                | 3       | NO             |                           |                  |          |             |                        |
|            | Too unit-mcg tabl | et dally No     |                        |             |             |             |                      |             |                    |         | Start :        | End :                     | Status           | d        |             |                        |
|            |                   |                 |                        |             |             |             |                      |             |                    | - 1     |                |                           | ACTP             | VE ¥     |             |                        |
|            |                   |                 |                        |             |             |             |                      |             |                    | - 1     | Provider :     |                           |                  |          |             |                        |
|            |                   |                 |                        |             |             |             |                      |             |                    |         |                |                           |                  |          |             |                        |
|            |                   |                 |                        |             |             |             |                      |             |                    | - 1     |                |                           |                  |          |             |                        |
|            |                   |                 |                        |             |             |             |                      |             |                    | - 1     |                |                           |                  |          |             |                        |
|            |                   |                 |                        |             |             |             |                      |             |                    |         | 6              |                           |                  |          |             |                        |
|            |                   |                 |                        |             |             |             |                      |             |                    |         |                |                           | _                |          |             |                        |
|            |                   |                 |                        |             |             |             |                      |             |                    |         | SAVE & VERIF   | REMOVE                    | CANCEL           |          |             |                        |

8. The status of the item will change to Active (callout 7).

| Problems     | Treatments              | Chart Alerts          | Care Plan (          | Medications     | Allergies       | Health Mainten  | ance Obse | rvations Fa | amily Hx OB/GYN H                  | lx Devic      | es Patient Hx              |       |   | 8 | ٥ |
|--------------|-------------------------|-----------------------|----------------------|-----------------|-----------------|-----------------|-----------|-------------|------------------------------------|---------------|----------------------------|-------|---|---|---|
| ▼ Medication | n List 🛛 🛛 🛛            | NDD EXTERNAL MED      |                      |                 |                 |                 |           |             |                                    |               |                            |       |   |   |   |
| VERIFY INAC  | TIVATE 🖌 Active 🗸       | Pending Inactive      | Removed SI           | IOW RX HX RECON | EILE ELECTRONIC | ALLY RECONCILED | VIEW PDMP | REPORT      |                                    |               |                            |       |   |   |   |
| Type/De      | scription               |                       |                      |                 |                 | Start           | End       | Status      | Inactivated/Verific                | ation Info II | nactivated/Verification Hx |       |   |   |   |
| Patient-E    | Intered Medications - I | Review Needed (1)     |                      |                 |                 |                 |           |             |                                    |               |                            |       |   |   |   |
| Vitamin D    | 13-Vitamin K2 (MK4) Ori | al 1,000 unit-100 mcg | 1,000-100 unit-mcg   | tablet daily No |                 |                 |           | Pendin      | ig .                               |               |                            |       | 1 | × |   |
| External     | Medications             |                       |                      |                 |                 |                 |           |             |                                    |               |                            |       |   |   |   |
| Acetamin     | ophen-Caffeine Oral 50  | 0 mg-65 mg 500-65 m   | ng tablet every 6 ho | urs No          |                 | -               |           | 7 Active    | Dopp, Ashley<br>06/09/2025 03:47 F | M             | i                          | Audit | 1 | × |   |

- 9. Removed items will be marked with a red **REMOVED BY PT** badge (callout 8).
- 10. You may click the red box to remove item (callout 9) or open the item to view the details before clicking **Save & Verify** or **Remove** to remove it from the patient's chart (callouts 10-11).

# ontada®

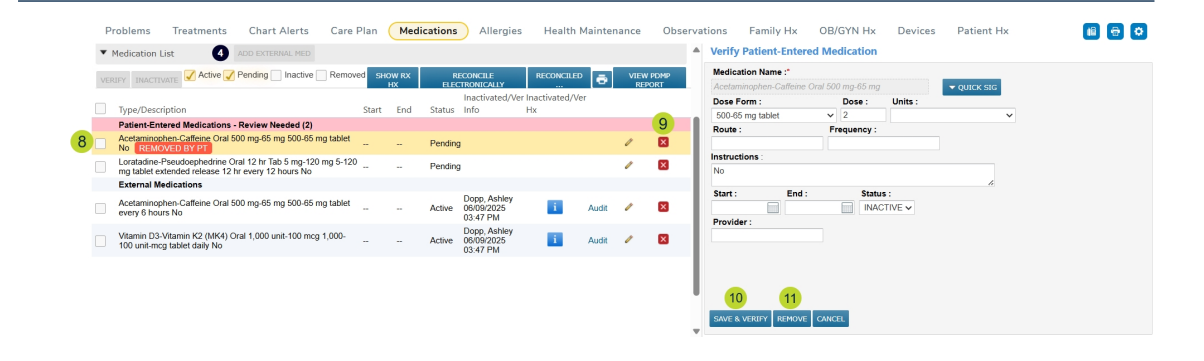

**NOTE:** Only external medications can be updated or removed in the Medications tab. For practice prescribed medications, you must continue to update or discontinue the prescription in the patient's Flowsheet. Then, remove medication from pending status using the red box in the medications tab.

### To review and reconcile pending allergies:

- 1. Open the patient's chart and navigate to **Clinical Profile > Allergies**.
- 2. The **Pending** status box will be checked automatically (callout 1).
- 3. An alert will appear in the table to notify you that items need to be reviewed (callout 2).
- 4. If you wish to verify pending items (including removals) in bulk, click the **Verify** button above the table (callout 3).

| 📩 Chart Summary           | Clinical Profile    | Flowsheet Orders     | Results Documents             | Demographics Nursing C             | are Scheduler Admix                    | Charge Capture       | Messaç 🚥 🖃 DECISION TOOLS |
|---------------------------|---------------------|----------------------|-------------------------------|------------------------------------|----------------------------------------|----------------------|---------------------------|
| Problems Treatmen         | Chart Alerts        | Care Plan Medicatio  | ons Allergies Health          | Maintenance Observations           | Family Hx OB/GYN Hx                    | Devices Patient      | Hx 💼 🔂 🜣                  |
| ADD EDIT REMOVE VERIF     | Y 🖌 Active 🖌 Pendi  | ng 1 active Resolved | No Known Medication Allergies | RECONCILE ELECTRONICALLY RECONCILE |                                        |                      |                           |
| Patient-Entered Allergies | Review Needed (2) 2 |                      |                               |                                    |                                        |                      |                           |
| Allergy Name              | Onset Date          | Status               | Allergy Alert                 | Additional Info                    | Verification Info                      | Verification History |                           |
| Biaxin                    |                     | Pending              |                               | i                                  | ohg2integration<br>06/09/2025 02:40 PM | i                    | Audit                     |
| Latex, Natural Rubber     |                     | Pending              |                               | i                                  | ohg2integration<br>06/09/2025 02:40 PM | i                    | Audit                     |

5. A window will appear where you can review all the changes. If it looks correct, click the **Verify** button to enact all patient-reported changes (callout 4).

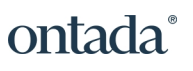

|        | Allergy Name   | Date | Status  | Allergy Alert | Additional Info |
|--------|----------------|------|---------|---------------|-----------------|
| Biaxin |                |      | Active  |               | i               |
| Latex, | latural Rubber |      | Pending |               | i               |
|        |                |      |         |               |                 |
|        |                |      |         |               |                 |
|        |                |      |         |               |                 |
|        |                |      |         |               |                 |
|        |                |      |         |               |                 |
|        |                |      |         |               |                 |
|        |                |      |         |               |                 |
|        |                |      |         |               |                 |
|        |                |      |         |               |                 |

- 6. If need you need to review or update any pending items **before verifying them**, click on the item (callout 5).
- 7. After confirming or updating the information, click **Save and Verify** (callout 6).

| Problems                 | Treatments       | Chart Alerts    | Care Plan     | Medications     | Allergies                                 | Health Main     | tenance      | Observations                                                          | Family Hx                                                                                                    | OB/GYN Hx  | Devices       | Patient Hx |   | <b>e</b> 🔹 |
|--------------------------|------------------|-----------------|---------------|-----------------|-------------------------------------------|-----------------|--------------|-----------------------------------------------------------------------|----------------------------------------------------------------------------------------------------|------------|---------------|------------|---|------------|
| ADD EDIT REM             | MOVE VERIFY      | 🖌 Active 🖌 Pend | ing Inactive  | Resolved No     | Known Medication A                        | Allergies RECON | CILE ELECTRO | NICALLY RECONCI                                                       | LED                                                                                                    |            |               |            |   |            |
| Patient-Entered          | Allergies Review | w Needed (2)    |               |                 |                                           |                 |              |                                                                       |                                                                                                    |            |               |            |   |            |
|                          |                  |                 |               |                 |                                           | Verification    |              | Verif                                                                 | y Patient-Entere                                                                                                    | ed Allergy |               |            |   |            |
| Allergy Name             | Onset Date       | Status          | Allergy Alert | Additional Info | Verification Info                         | History         |              | Chart                                                                 | ed Date *                                                                                                    | Sta        | itus          |            |   |            |
| 5 Biaxin                 |                  | Pending         |               | 1               | ohg2integration<br>06/09/2025 02:40<br>PM | i.              | Audit        | 06/09<br>Allerg                                                       | /2025<br>y Name *                                                                                                    | A          | ctive 🗸       |            |   |            |
| Latex, Natural<br>Rubber |                  | Pending         |               | i.              | ohg2integration<br>06/09/2025 02:40<br>PM | i               | Audit        | Biaxi                                                                 | ity                                                                                                    | On         | set           |            |   | 1          |
|                          |                  |                 |               |                 |                                           |                 |              | Ple                                                                   | ase Select                                                                                                    | ×          | Please Select | ~          |   | - L        |
|                          |                  |                 |               |                 |                                           |                 |              | React<br>ALT<br>AV ju<br>Abda<br>Abda<br>Abna<br>Abna<br>Abna<br>Abna | ion<br>(SGPT) level raised<br>inctional rhythm<br>minal bloating<br>minal pain<br>rmal ECG<br>rmal EKG finding<br>rmal EKG finding<br>rmal behavior<br>rmal gait |            |               |            | Ô | ļ          |
|                          |                  |                 |               |                 |                                           |                 |              | 6 SAVE                                                                | AND VERIFY REMOV                                                                                                    | VE CANCEL  |               |            |   |            |

8. The status of the item will change to **Active** (callout 7).

| 🖍 Chart Summary              | Clinical Profile    | Flowsheet Orders     | Results Documents              | Demographics Nursing C   | are Scheduler Admix                    | Charge Capture       | Messaç 🚥 🖃 DECISION TOOLS |
|------------------------------|---------------------|----------------------|--------------------------------|--------------------------|----------------------------------------|----------------------|---------------------------|
| Problems Treatments          | Chart Alerts        | Care Plan Medicati   | ons Allergies Health           | Maintenance Observations | Family Hx OB/GYN Hx                    | Devices Patier       | nt Hx 💼 🖶 🔅               |
| ADD EDIT REMOVE VERIFY       | . 🗸 Active 🖌 Pendir | ng Inactive Resolved | RECONCILE ELECTRONICALLY RECON | VCILED                   |                                        |                      |                           |
| Patient-Entered Allergies Re | view Needed (1)     |                      |                                |                          |                                        |                      |                           |
| Allergy Name                 | Onset Date          | Status               | Allergy Alert                  | Additional Info          | Verification Info                      | Verification History |                           |
| Latex, Natural Rubber        |                     | Pending              |                                | i.                       | ohg2integration<br>06/09/2025 02:40 PM | i                    | Audit                     |
| Biaxin                       |                     | 7 Active             |                                | 1                        | e010u8j<br>06/09/2025 03:48 PM         | i.                   | Audit                     |

- 9. Removed items will be marked with a red **REMOVED BY PT** badge (callout 8).
- 10. Click on the item to view the details before clicking **Save and Verify** or **Remove** to remove it from the patient's chart (callouts 9-10).

# ontada®

| Patient-Entered                 | d Allergies Revi | ew Needed (2) |               |                 |                                           |                         |       | and the part of the second                                                                                      |         |               |   |  |
|---------------------------------|------------------|---------------|---------------|-----------------|-------------------------------------------|-------------------------|-------|----------------------------------------------------------------------------------------------------|---------|---------------|---|--|
| Allergy Name                    | Onset Date       | Status        | Allergy Alert | Additional Info | Verification Info                         | Verification<br>History |       | Verity Patient-Entered                                                                                          | Allergy |               |   |  |
| Peanut - dietary<br>(substance) |                  | Pending       |               | i               | ohg2integration<br>06/09/2025 03:59<br>PM | i                       | Audit | O6/09/2025<br>Allergy Name *                                                                                    |         | Inactive V    |   |  |
| BY PT                           | ₩E               | Pending       |               | <b>i</b>        | ohg2integration<br>06/09/2025 03:59<br>PM | 1                       | Audit | Latex, Natural Rubber<br>Severity                                                                               |         | Onset         |   |  |
| Biaxin                          |                  | Active        |               | i               | e010u8j<br>06/09/2025 03:48<br>PM         | i                       | Audit | Please Select<br>Reaction                                                                                       | Ŷ       | Please Select | ~ |  |
| Latex, Natural<br>Rubber        |                  | Active        |               |                 | e010u8j<br>06/09/2025 03:48<br>PM         | i.                      | Audit | ALT (SGPT) level raised<br>AV junctional rhythm<br>Abdominal bloating<br>Abdominal discomfort<br>Abdominal pain |         |               |   |  |

# Enhanced visibility Medically Integrated Dispensing (MID) prescriptions

To provide greater transparency into a patient's treatment journey, we've added new data points for electronic prescriptions filled by MID AccessPro, a medically integrated dispensing pharmacy tool.

The following dates will now be displayed in both the **Flowsheet** and the **Order History** tab:

- Prescribed Date
- Dispense Date
- Delivery Date
- Pill in Patient Date

These additions offer deeper insight into what the patient is being treated with and when the medication reaches them, supporting more informed clinical decisions and streamlined care coordination.

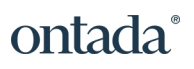

| Dofetilide Oral                                                                     | * required                                                                                                    |    |
|-------------------------------------------------------------------------------------|----------------------------------------------------------------------------------------------------|----|
| et                                                                                  |                                                                                                    | \d |
| Options for Occurrence       Wed)     • Edit order       • Move Order       • Print | Date Ordered<br>05/14/2025<br>Details<br>Dofetilide Oral                                                                    |    |
| Renew Order     Discontinue (D/C)     Remove                                        | Dofetilide Oral 125 mcg capsule<br>2 capsule orally once. <b>Dispense:</b> 120 Capsule <b>Refills:</b> 0 Allow Substitution |    |
| Print Rx     Audit History                                                          | Associated Problem(s): Colon cancer<br>Chart Comments: dfgdfg                                                               |    |
| ne, or                                                                              | Medically Integrated Dispensing<br>Prescribed Date: 05/15/2025<br>Dispense Date: 05/14/2025                                 |    |
| e pan                                                                               | Delivery Date:<br>Pill in Patient Date: 05/14/2025                                                                          |    |
|                                                                                     |                                                                                                    |    |
|                                                                                     | CLOSE                                                                                                    |    |
|                                                                                     |                                                                                                    | -  |

# New e-prescribing end user license agreement prompt

Following this release, users from eRx-enabled practices will be prompted to review and accept a new end user license agreement from **Ensora eRX**, our e-prescribing vendor formerly known as NewCrop, upon logging in.

While users may close the agreement to continue working, the prompt will reappear at each subsequent login until the agreement is marked as reviewed. Accepting the agreement is required to prevent the pop-up from recurring and to ensure continued access to e-prescribing features.

# ontada®

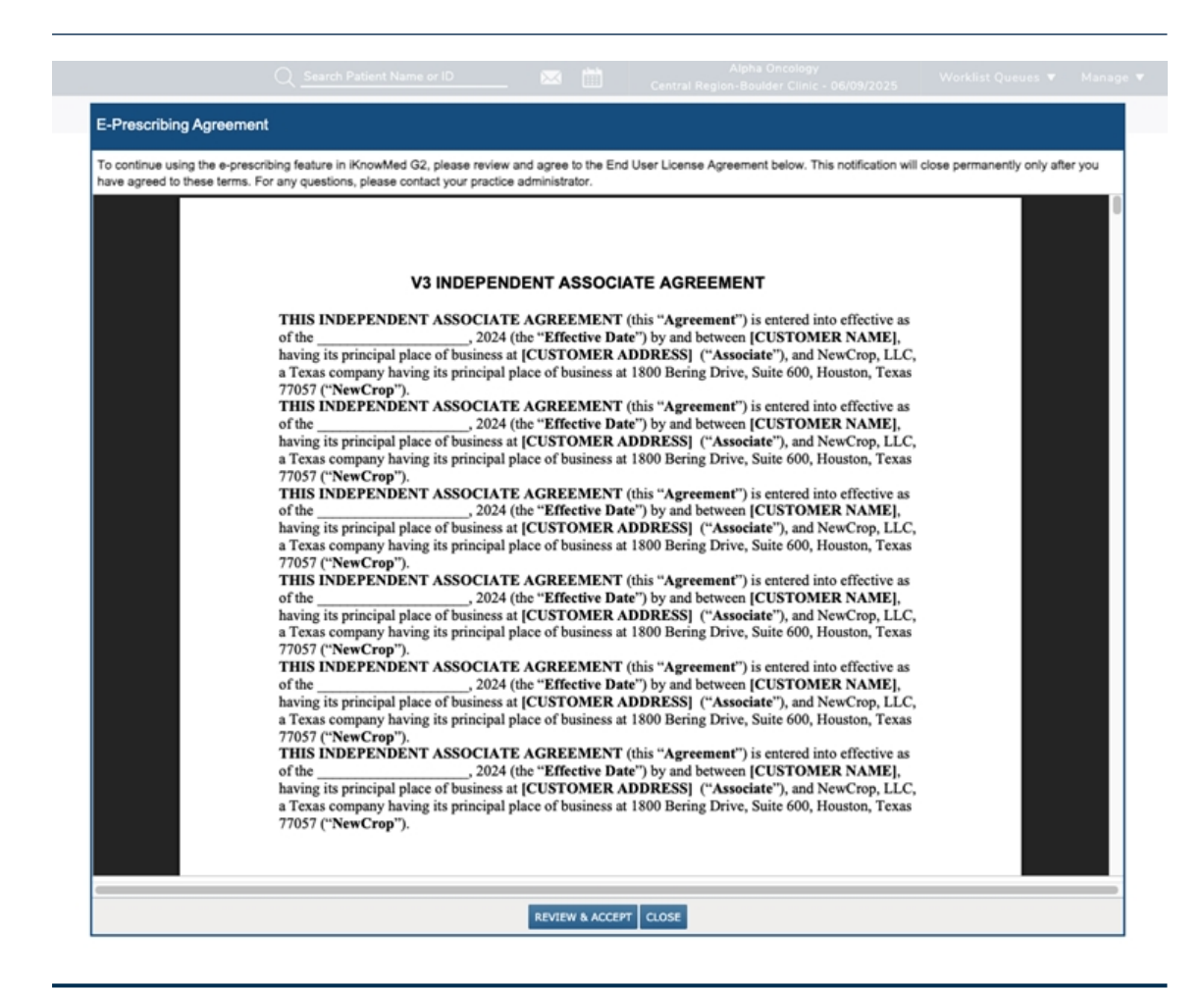

## ePRO Enrollment Tracking in VBC Care Plan

We're adding a new **ePRO Enrollment** section to the **Program Tracking** area of the VBC Care Plan to help practices track electronically reported patient outcomes, a key component of the Enhancing Oncology Model (EOM) program.

### How to document ePRO Enrollment

- 1. Open a patient's chart and navigate to **Clinical Profile > Care Plan**.
- 2. Create a new or open an existing VBC Care Plan.
- 3. Click the **Program Tracking** section and scroll to the new **ePRO Enrollment** subsection (callouts 1-2).
- 4. Select an enrollment status accepted, declined, or ineligible (callout 3).
- 5. Add a date for the selection by clicking in the field or on the calendar icon (callout 4).
- 6. If you need to remove a selection, click "Clear" (callout 5).

- 7. Once a selection and date are entered, this information will automatically appear in the **Overview** section of the care plan under **Program Tracking** (callout 6).
- 8. Be sure to save your changes to add this information to the care plan.

| Form Overview EOM    |                |                                 |                                                                                 |                 |                                              |           |
|----------------------|----------------|---------------------------------|---------------------------------------------------------------------------------|-----------------|----------------------------------------------|-----------|
| Dietitian            | 0/2 ()         | 2 ePRO Enrollm                  | ent Clear 5                                                                     |                 | - <u></u>                                    |           |
| Genetic Counseling   | 0/2 🔿          | 3 • Accepted, E<br>Date:        | nrollment                                                                       |                 |                                              |           |
| Geriatric Assessment | 0/1 ()         | 06/09/20                        | 125 🛗 4                                                                         |                 |                                              |           |
| Oral Therapy         | 0/1 ()         | MM/DD/                          | nm 🛗                                                                            |                 |                                              |           |
| Program Tracking     | 1/5 💮          | O Ineligible, In<br>Date:<br>MM | eligible<br>shboard Test EOM (33 / F) ×                                         |                 | 1                                            |           |
| Patient Notification | 0/3            | ) 70                            | Value Based Care Plan (Date of service                                          | e: 10/31/2024)  |                                              |           |
| Support Services     | 0/9            | Cha                             | Form Overview EOM                                                               |                 |                                              |           |
|                      | , <sup>*</sup> | Patier                          | Reason for unenrollment:                                                        |                 | Program Tracking (1/5)                       | View Form |
|                      |                | rice                            |                                                                                 |                 | Pharmacist Review                            |           |
|                      |                | 0.56                            | O Risk (0/1)                                                                    | View Form       | Financial Counseling & Treatment Cost Review |           |
|                      |                |                                 | Risk Level                                                                      |                 | Treatment Plan Complete                      |           |
|                      |                |                                 | Consider and Containing days                                                    |                 | ePRO Forollment                              |           |
|                      |                | - H                             | Referral                                                                        | (0/7) View Form | Accepted, Enrollment Date: 06/06/2025        |           |
|                      |                |                                 | Psychosocial Distress Screening<br>• Last Psychosocial Distress Screening Date: |                 | Patient Notification (03)                    | View Form |
|                      |                |                                 |                                                                                 |                 |                                              |           |
|                      |                |                                 |                                                                                 |                 | CLOSE                                        | SAVE      |

### **Enhancements to CCDA export**

The **CCDA** will be updated to improve the clarity and completeness of shared patient information.

#### Date of Death field

A new **Date of Death** field will appear in the CCDA if a patient status is set to "**Deceased**" and a date of death is recorded in the patient's chart (callout 1).

### Additional Care Team details

The **Care Team** field will include the credentials, role, Member ID/NPI number, and practice address and phone number for the patient's attending provider (callout 2).

# ontada®

| OM, Test Patient S                                                                                                    | ummary CCD                                                     |                                     |                                                                                   |
|----------------------------------------------------------------------------------------------------|----------------------------------------------------------------|-------------------------------------|-----------------------------------------------------------------------------------|
| Patient                                                                                                    | Test EOM                                                       |                                     |                                                                                   |
| Date of birth                                                                                                    | January 10, 1992                                               | Sex                                 | Female                                                                            |
| ate of Death                                                                                                    | June 2, 2025                                                   |                                     |                                                                                   |
| ace                                                                                                    | Unknown                                                        | Ethnicity                           | Unknown                                                                           |
| anguages                                                                                                    | Unknown code                                                   |                                     |                                                                                   |
| ontact info                                                                                                    |                                                                | Patient IDs                         | TestEOM123 2.16.840.1.113883.3.623                                                |
| ocument Id                                                                                                    | PatientSummaryCCD_EOM_20250609_06                              | 16_18.801 2.16.840.1.113883.3.623   |                                                                                   |
| ocument Created:                                                                                                    | June 9, 2025, 06:16:18, MST                                    |                                     |                                                                                   |
| are Team                                                                                                    | ZZVagdevi ZZNamburu of Onc Hem of M<br>Place): (510) 402-6077  | SH Role: Attending Physician Member | ID: 12345 Address: 123 Mission Street 6th Floor San Francisco, CA 94105 Tel (Work |
| uthor                                                                                                    | Ashley Dopp, Onc Hem of MSH                                    |                                     |                                                                                   |
| Contact info                                                                                                    | 123 Mission Street<br>6th Floor<br>San Francisco, CA 94105     |                                     |                                                                                   |
| ncounter Id                                                                                                    | fcaaa939-d56e-4bb7-9b35-9778867818e4                           |                                     |                                                                                   |
| ncounter Date                                                                                                    | at May 2, 2025                                                 |                                     |                                                                                   |
| ncounter Location                                                                                                    | San Francisco Medical Oncology, Unit 159                       | 4 Box, Abilene, TX - 79603          |                                                                                   |
| nformant                                                                                                    | ZZVagdevi ZZNamburu of Onc Hem of MS                           | н                                   |                                                                                   |
| Contact info                                                                                                    |                                                                |                                     |                                                                                   |
| Ocument maintained by                                                                                                    | McKesson Specialty Health                                      |                                     |                                                                                   |
| Contact Info                                                                                                    | 10101 Woodloch Forest                                          |                                     |                                                                                   |
|                                                                                                    | The Woodlands, TX 77380, USA<br>Tel (Work Place): 800 381 2637 |                                     |                                                                                   |
| able of Contents                                                                                                    |                                                                |                                     |                                                                                   |
| Assessment and Plan     Allergies and Adverse Rea     Care Plan     Reason for Visit     Mental Status     Encounters     Functional Status     Gaals     HealthConcerns | ctions                                                         |                                     |                                                                                   |

### **Export Patient Referral Note**

The **Release of Information** widget on the **Chart Summary tab** of the patient's chart will include a new **Export Patient Referral Note (CCDA)** option (callout 3). This file shows what an external partner would see if the CCDA were shared with them.

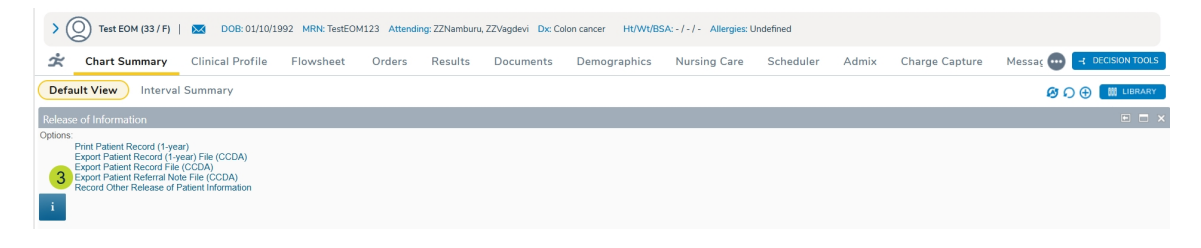

# Fixes (A-Z)

#### Admin > Practice Preferences

Previously, clicking the Save button on the Order Preferences tab (even without making any changes) would unintentionally deselect the Practice Logo / Letterhead checkbox on the General Settings tab within Practice Preferences.

With this fix, saving from the Order Preferences tab will no longer affect the Practice Logo / Letterhead setting. Clinical notes generated after saving preferences will retain the selected logo as expected.

## Fixes (A-Z)

### Worklist Queues > eRx Message

Previously, some APPs and supporting clinicians were unable to approve or deny renewals on behalf of a physician in the eRx Message queue. This functionality has now been restored, and APPs and other supporting clinicians can approve or deny renewals as expected.